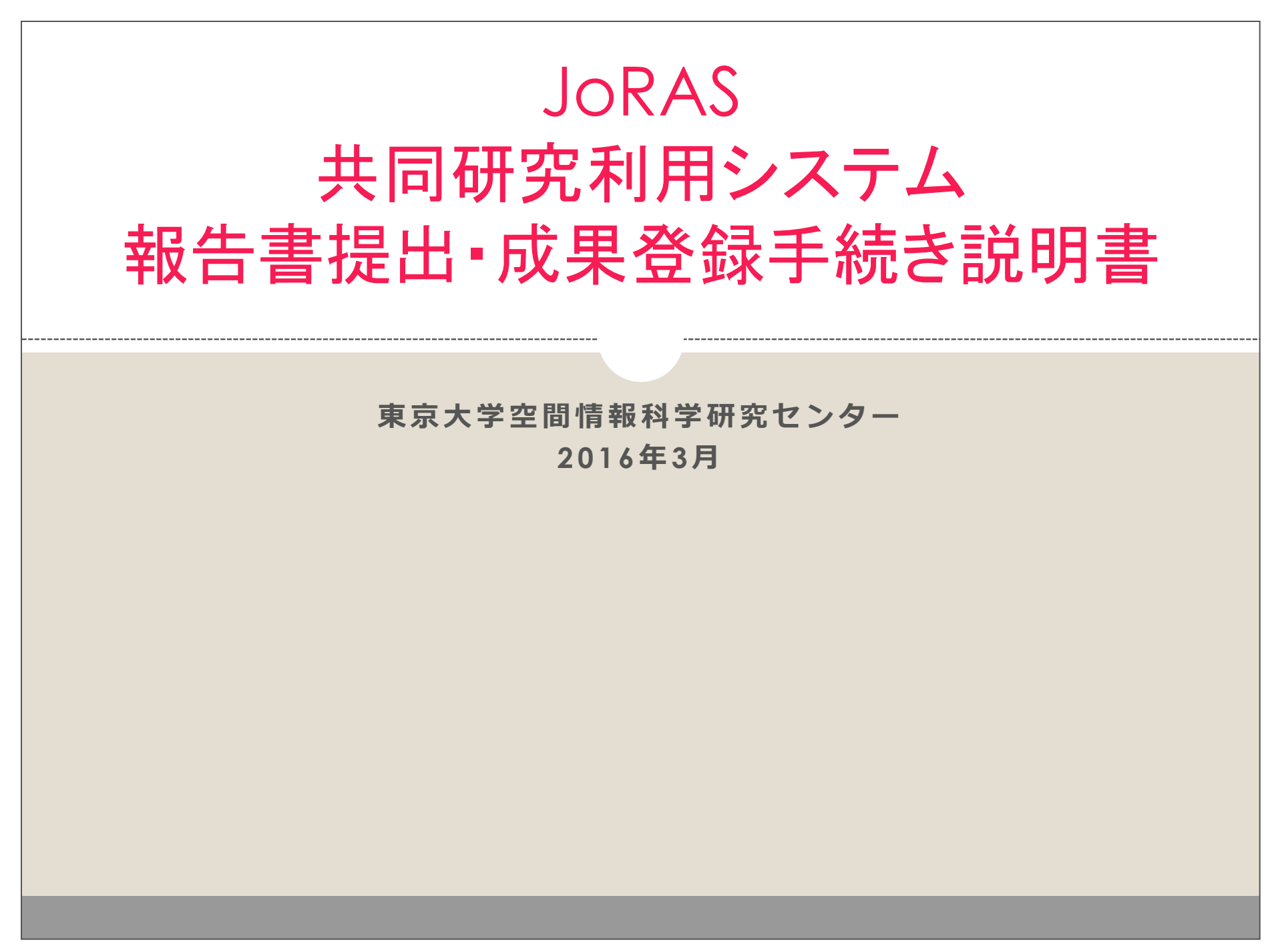

## 1. 共同研究報告書の提出

【注意】 <u>2016年5月30日</u>までに提出してください

## 1.1. プロジェクトの選択

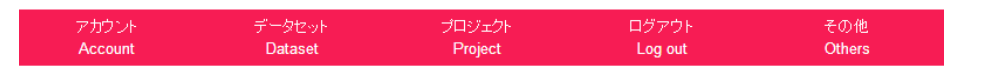

#### アカウント情報 / Account information

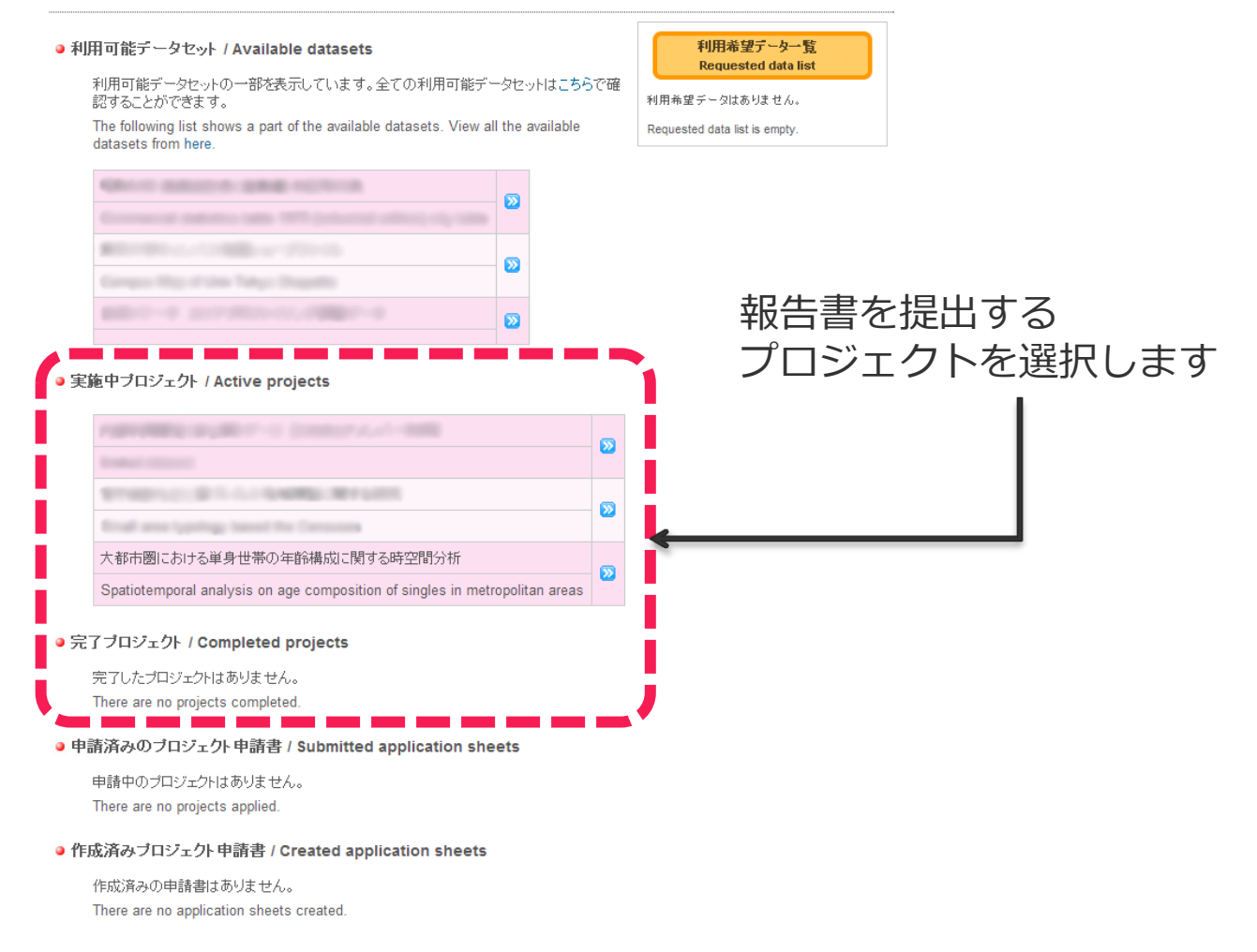

## 1.2. 共同研究報告書を新規作成

| アカウント   | データセット  | プロジェクト  | ログアウト   | その他    |
|---------|---------|---------|---------|--------|
| Account | Dataset | Project | Log out | Others |
|         |         |         |         |        |

「フロジェクト情報(詳細) / Project information (detail)

基本情報 / Basic Information

|          | 研究題目                    | 大都市圏における単身世帯の年齢構成に関する時空間分析                                                         |
|----------|-------------------------|------------------------------------------------------------------------------------|
|          | Research Title          | Spatiotemporal analysis on age composition of singles in metropolitan areas        |
|          | 状態                      | 実施中                                                                                |
|          | Status                  | Started                                                                            |
|          | 研究番号<br>Research Number | 493                                                                                |
|          | 研究代表者<br>PI             | 桐村 喬 / 東京大学 空間情報科学研究センター                                                           |
|          |                         | Kirimura Takashi / Center for Spatial Information Science, The University of Tokyo |
| $\smile$ | $\sim$                  | $\sim$                                                                             |
| $\smile$ |                         |                                                                                    |

● 研究成果 / Publications

研究成果は存在しません。 No Publication.

| <ul> <li>▲ 一括登録 Batch import</li> <li>論文 ▼</li> <li>◆ 研究成果を新規作成</li> </ul> | 「共同研究報告書を新規作成」を<br>クリックします | Ī |
|----------------------------------------------------------------------------|----------------------------|---|
| 報告書 / Annual reports                                                       |                            |   |
| 報告書は存在しません。<br>No annual report.                                           |                            |   |
| ◆ 共同研究報告書を新規作成<br>変更申請 / Modification request                              |                            |   |

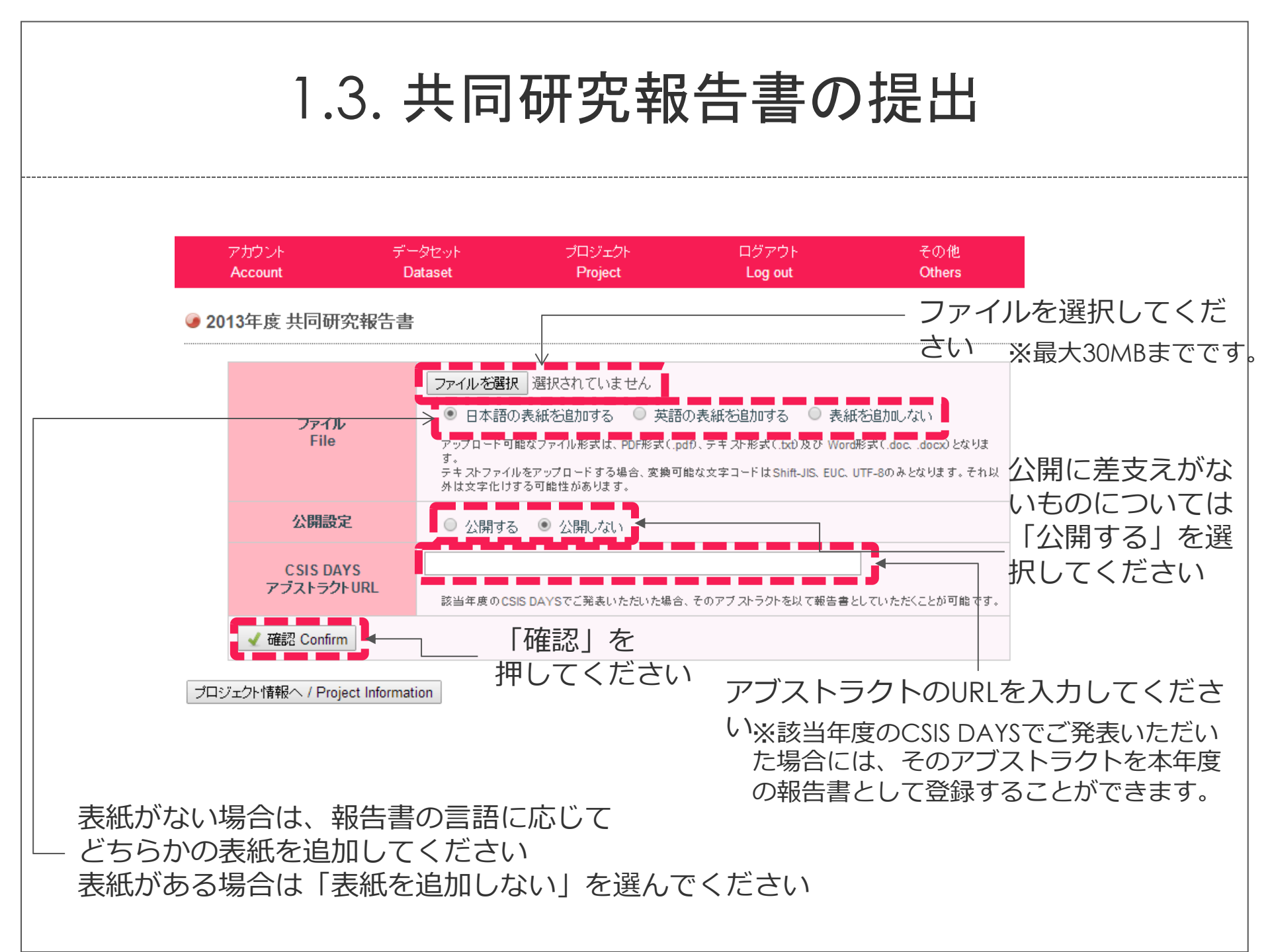

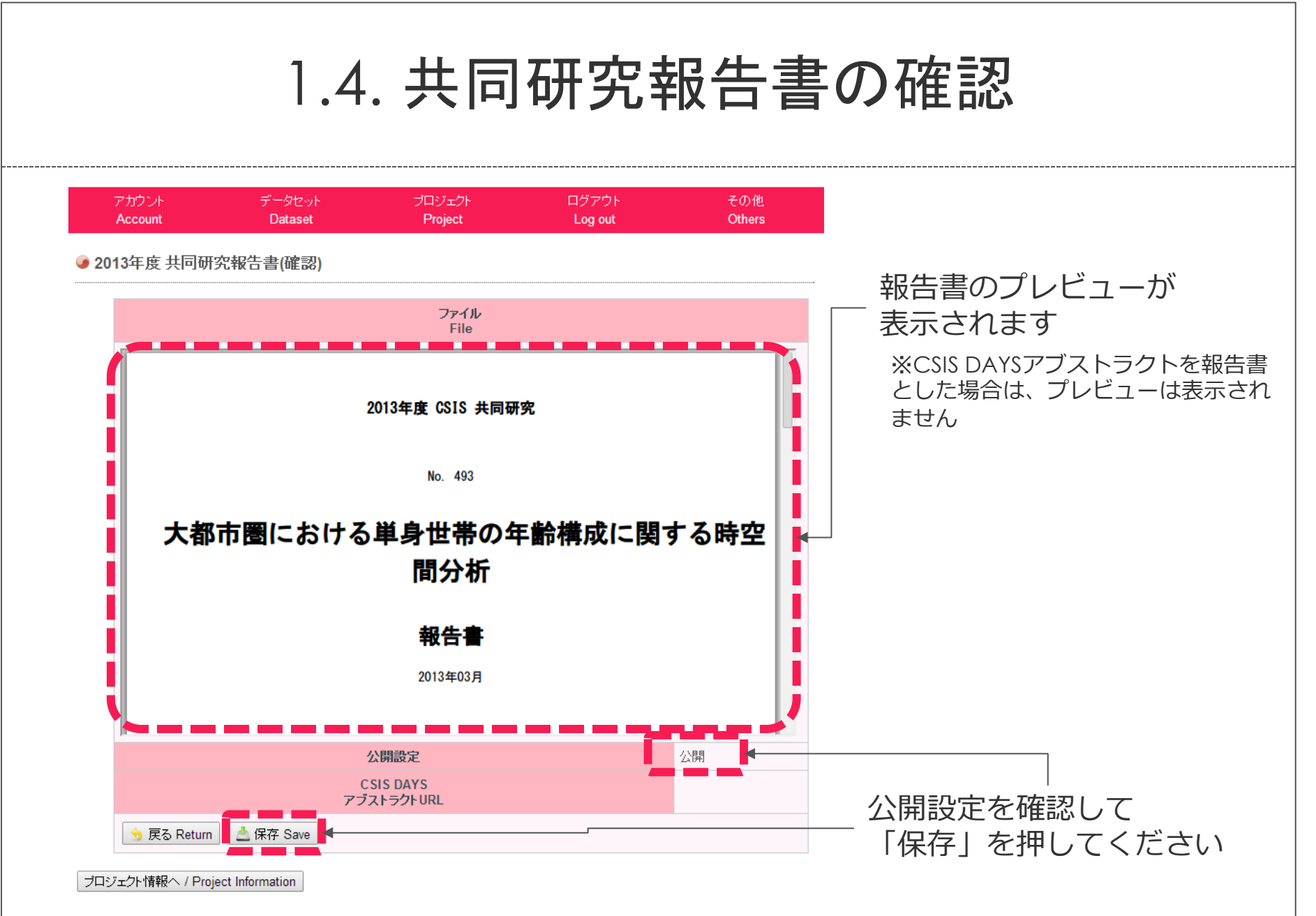

お問い合わせ @東京大学 / Contact @The University of Tokyo

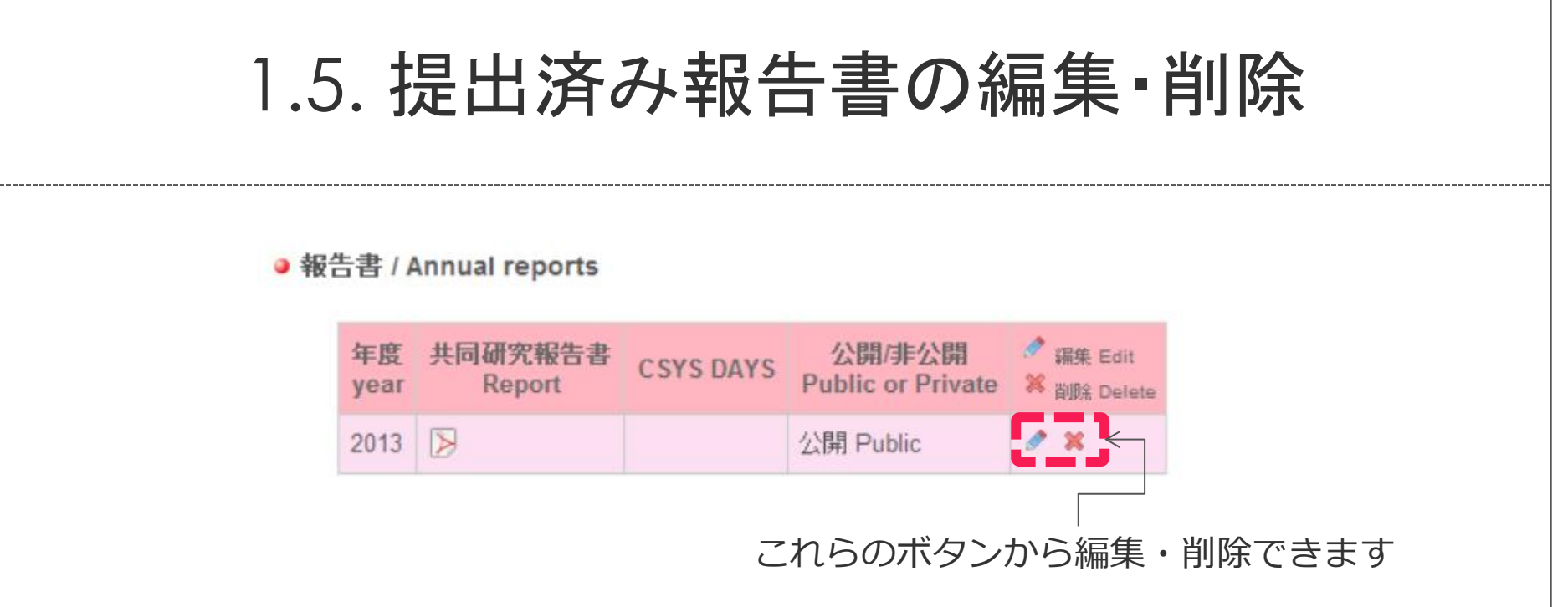

※提出済みの報告書は上書きされます

# 2. 研究成果の登録

\_\_\_\_\_

### 【注意】 可能な限り<u>2016年5月30日</u>までに登録してください

## 2.1. プロジェクトの選択

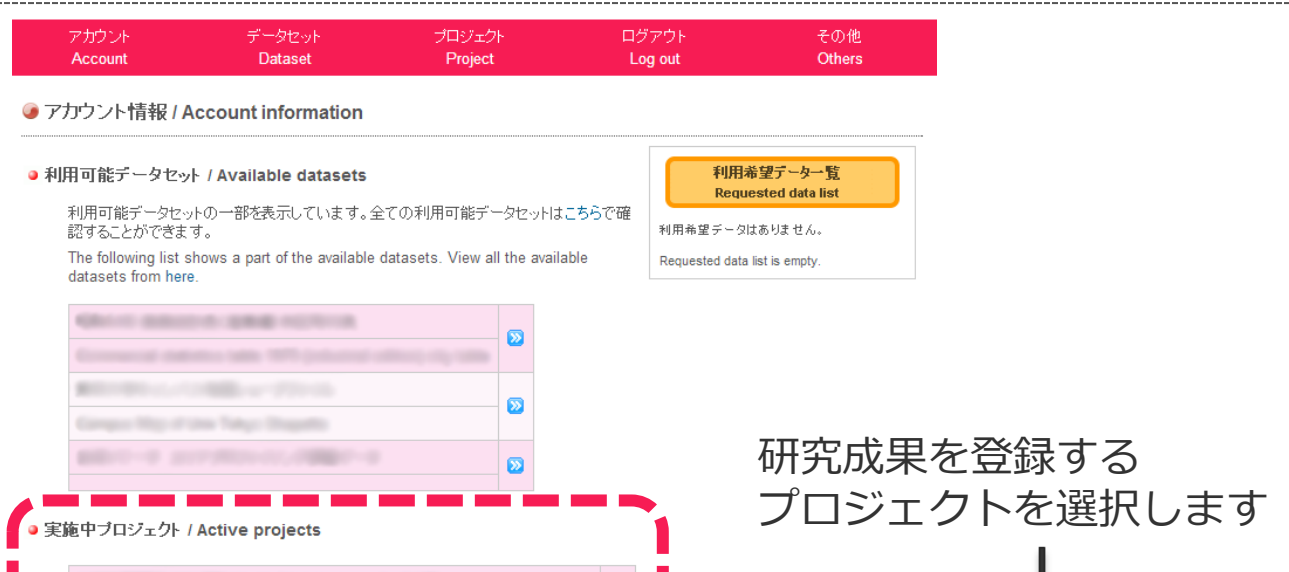

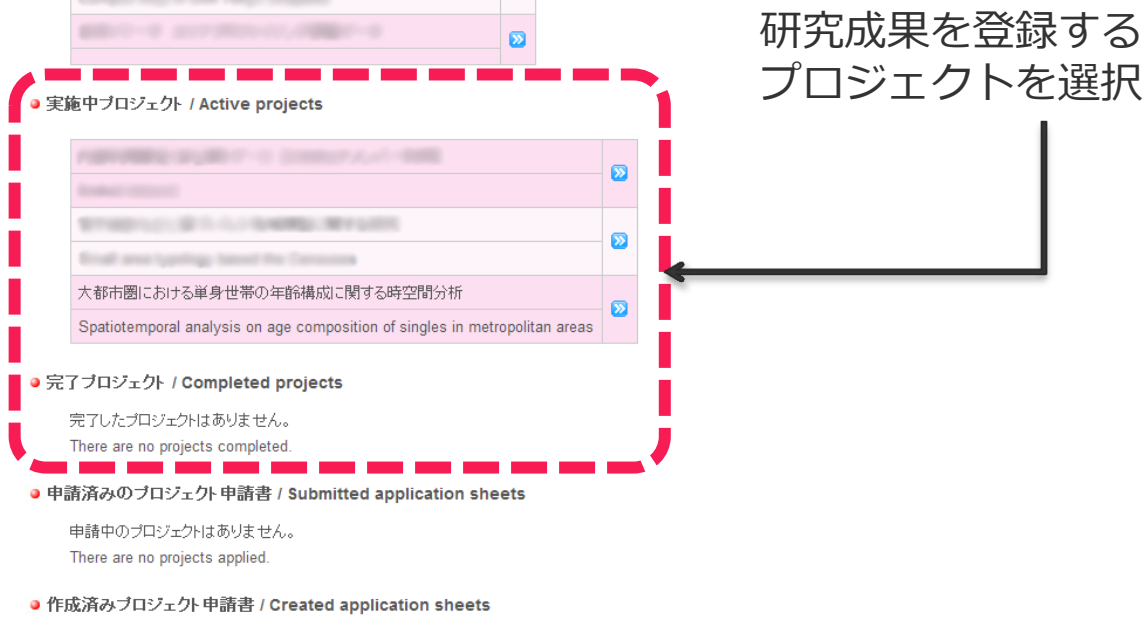

作成済みの申請書はありません。 There are no application sheets created.

## 2.2.1. 研究成果1点ずつの登録

| アカウント   | データセット  | プロジェクト         | ログアウト   | その他    |
|---------|---------|----------------|---------|--------|
| Account | Dataset | <b>Project</b> | Log out | Others |
|         |         |                |         |        |

プロジェクト情報(詳細) / Project information (detail)

基本情報 / Basic Information

|               | 研究題目                    | 大都市圏における単身世帯の年齢構成に関する時空間分析                                                         |  |
|---------------|-------------------------|------------------------------------------------------------------------------------|--|
|               | Research Title          | Spatiotemporal analysis on age composition of singles in metropolitan areas        |  |
|               | 状態                      | 実施中                                                                                |  |
|               | Status                  | Started                                                                            |  |
|               | 研究番号<br>Research Number | 493                                                                                |  |
|               | 研究代表者                   | 桐村 喬 / 東京大学 空間情報科学研究センター                                                           |  |
|               | PI                      | Kirimura Takashi / Center for Spatial Information Science, The University of Tokyo |  |
| $\overline{}$ | $\sim$                  | $\sim\sim\sim\sim\sim$                                                             |  |

● 研究成果 / Publications

研究成果は存在しません。 No Publication.

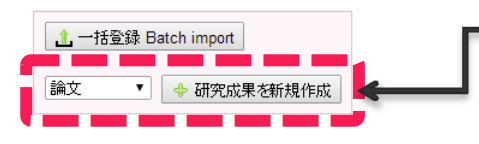

◎ 報告書 / Annual reports

報告書は存在しません。 No annual report.

🔶 共同研究報告書を新規作成

変更申請 / Modification request

「論文」「学位論文」「著書・記 事」「データセット」のなかから 該当するものを選び「研究成果を 新規作成」をクリックします

2.2.2. 成果に関する情報の入力 アカウント ログアウト プロジェクト その他 それぞれの欄に情報を入 Others Account Dataset Project Log out カし、「保存」を押して 研究成果新規作成(論文) / Edit publication information(Paper) ください。 著者名 Author タイトル Title 雑誌名/学会名 Journal/Society 国際誌/国内誌 国際誌
 国内誌 International/Domestic 査読の有無 ● 査読あり Reviewed ● 査読なし Not reviewed Reviewed 発表年 論文が出版予定になっている場合、発表年の欄を空にしてください。 Published year If the paper is to be published, please empty the field of publication year. 巻号 Volume / Number ページ Pages **URL**等 URL DOI プロジェクト情報へ / Project Information

お問い合わせ @東京大学 / Contact @The University of Tokyo

2.3.1. 研究成果の一括登録

| アカウント   | データセット  | プロジェクト  | ログアウト   | その他    |
|---------|---------|---------|---------|--------|
| Account | Dataset | Project | Log out | Others |

「フロジェクト情報(詳細) / Project information (detail)

基本情報 / Basic Information

| 研究題目                    | 八旬中國にのける単身世帯の年間構成に関サる時空间力加                                                         |  |
|-------------------------|------------------------------------------------------------------------------------|--|
| Research Title          | Spatiotemporal analysis on age composition of singles in metropolitan areas        |  |
| 状態                      | 実施中                                                                                |  |
| Status                  | Started                                                                            |  |
| 研究番号<br>Research Number | 493                                                                                |  |
| 研究代表者                   | 桐村 喬 / 東京大学 空間情報科学研究センター                                                           |  |
| PI                      | Kirimura Takashi / Center for Spatial Information Science, The University of Tokyo |  |
| $\overline{}$           |                                                                                    |  |

● 研究成果 / Publications

 「一括登録」をクリックします

●報告書 / Annual reports

報告書は存在しません。 No annual report.

🔶 共同研究報告書を新規作成

変更申請 / Modification request

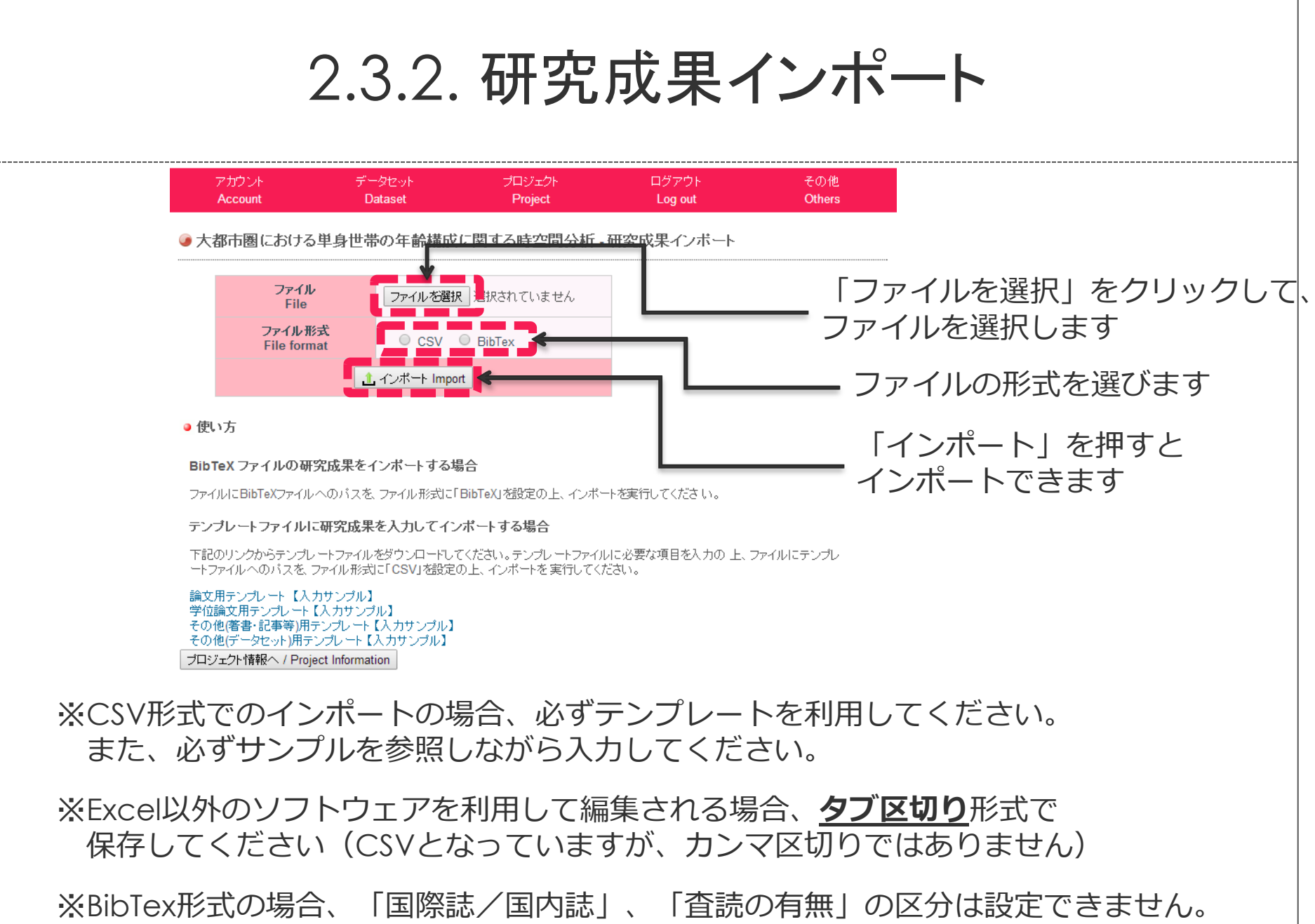

インポート後に個別に設定してください。

### 2.4. 登録済み情報の確認・編集・削除

#### 研究成果 / Publications

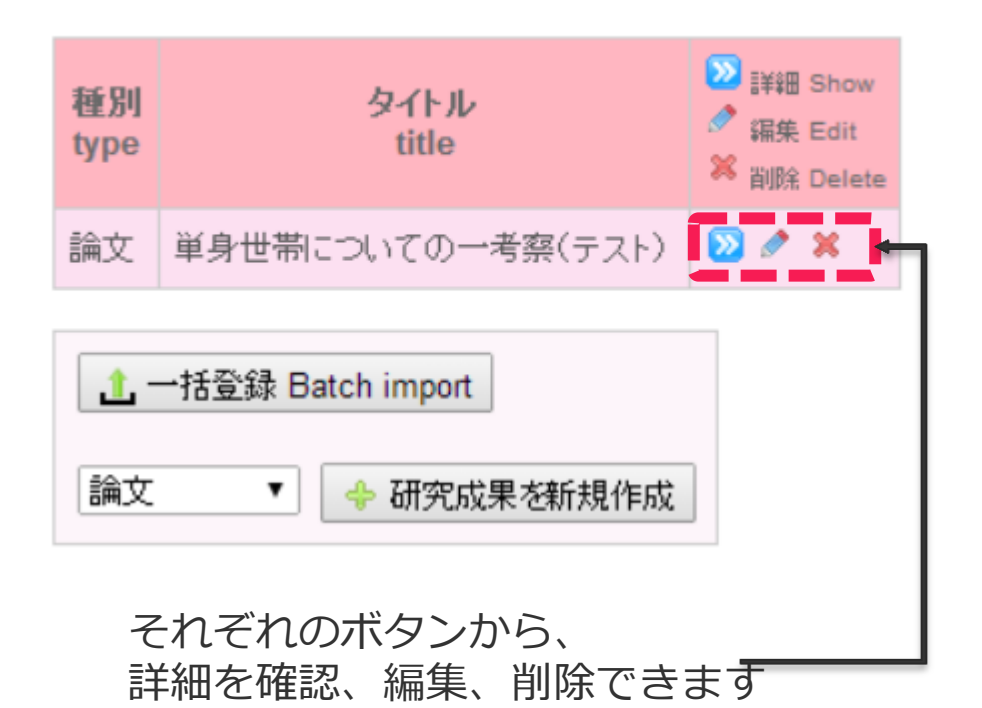